# 東京動物園協会オンラインチケット ご利用ガイド

恩賜上野動物園・多摩動物公園・葛西臨海水族園・井の頭自然文化園

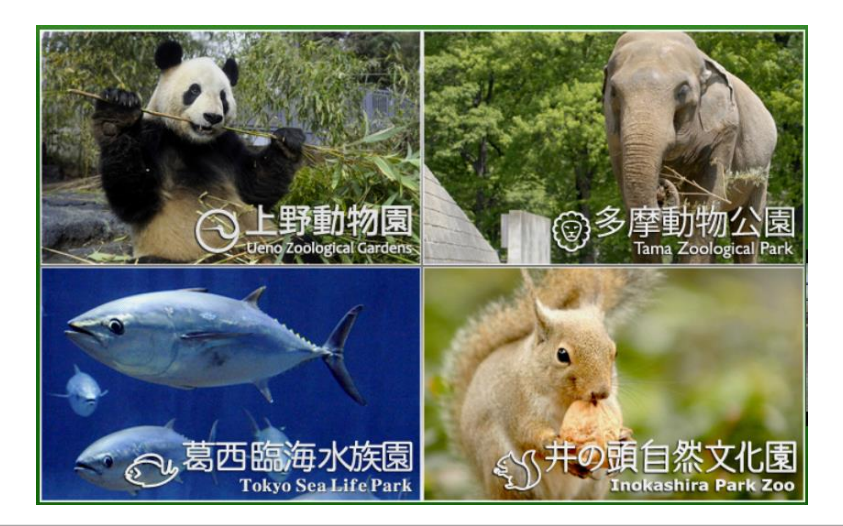

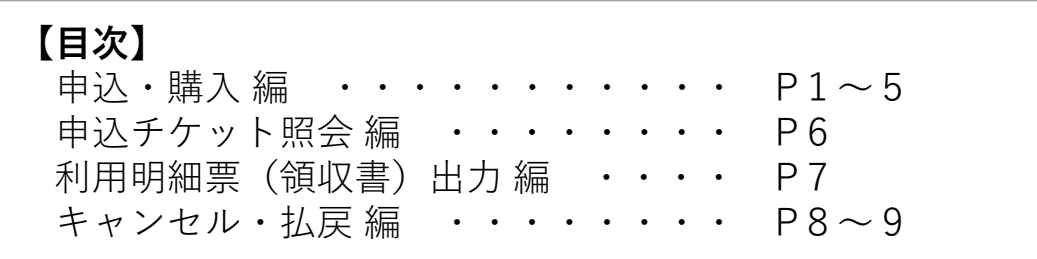

#### 2021年7月14日

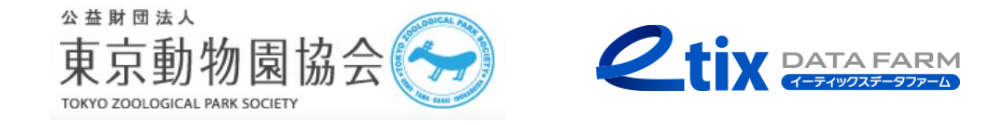

## 申込・購入編(1/5)

1. 申込ページにアクセスします

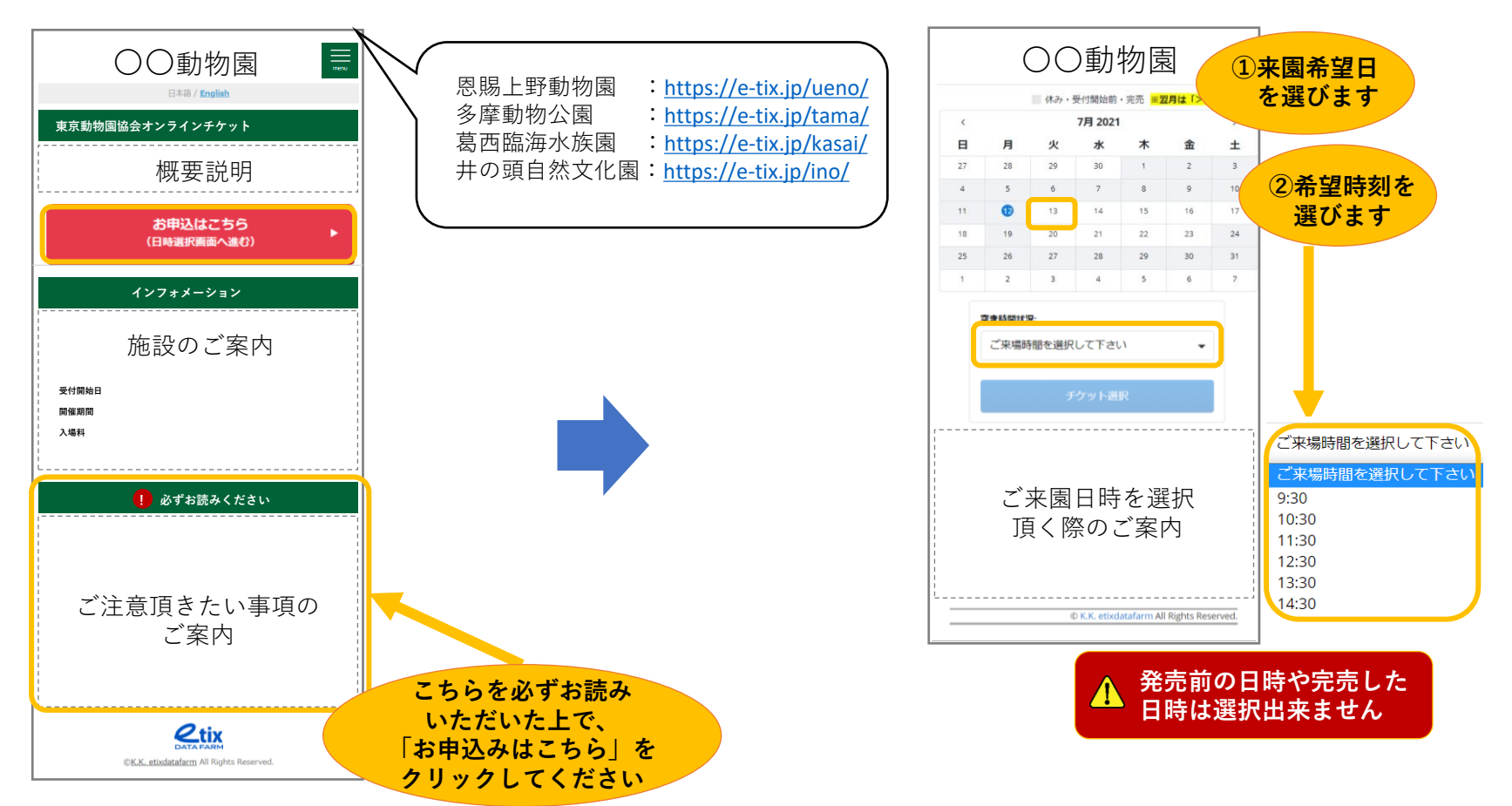

2. 来園希望の日時を選択します

### 申込・購入編(2/5)

3. チケットの種類を選択します

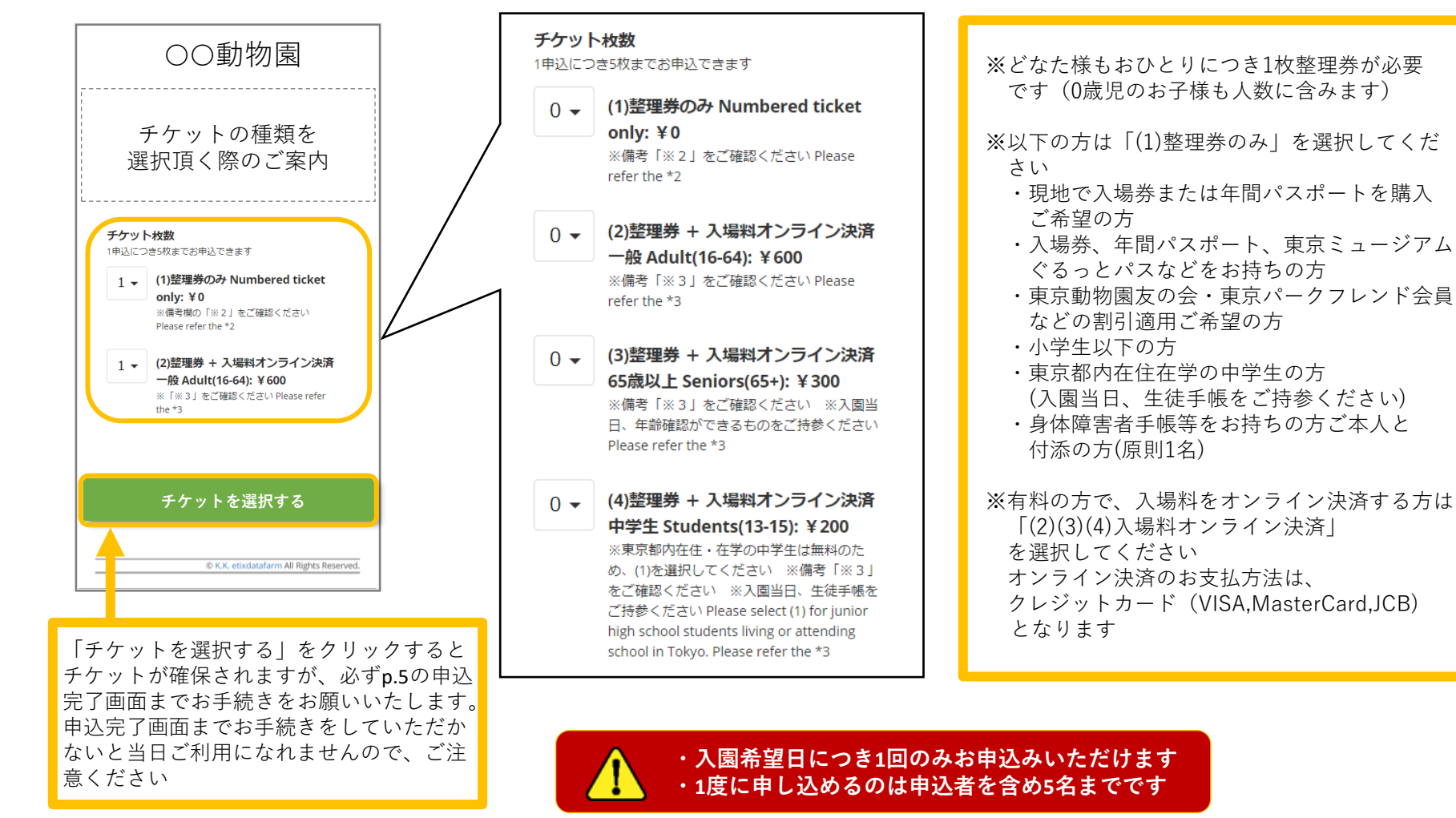

Copyright (C) 2021 K.K.Etixdatafarm All Rights Reserved.

## 申込・購入編(3/5)

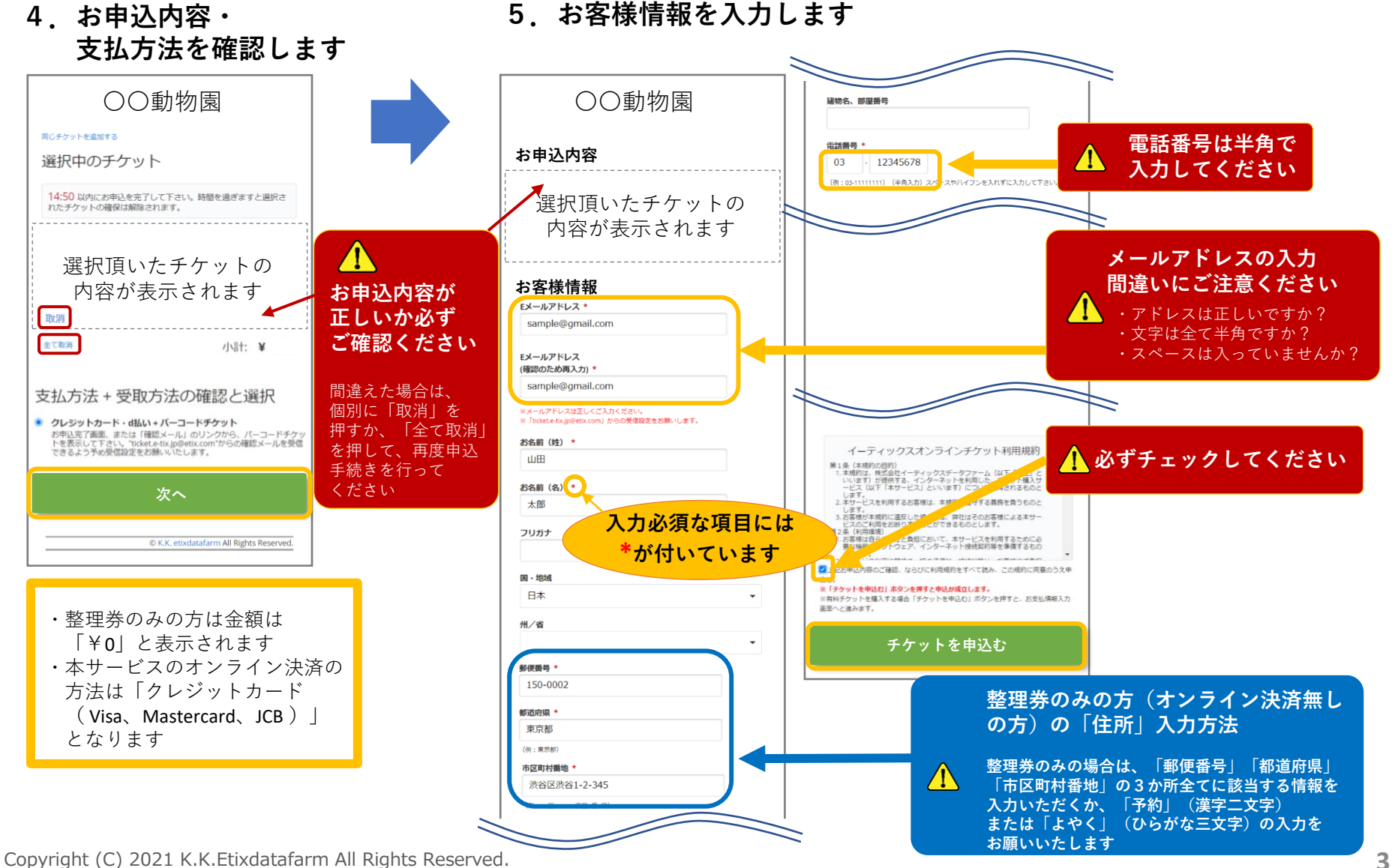

## 申込・購入編(4/5)

#### 6. 支払方法を確認します

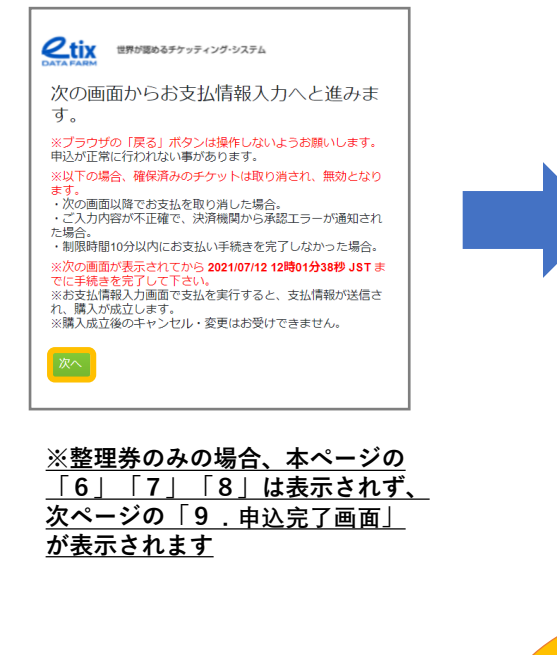

#### 7. クレジットカード情報を 入力します

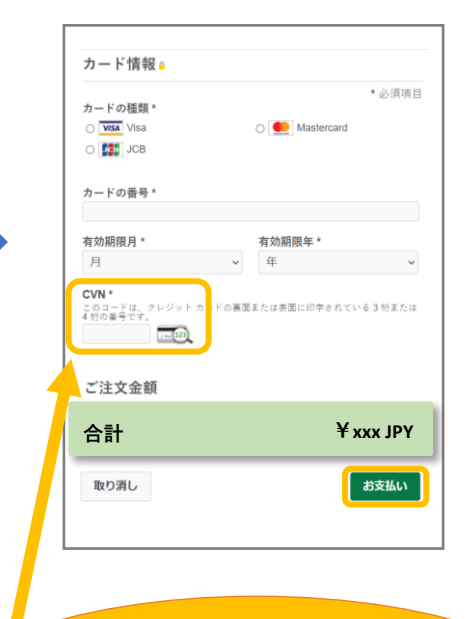

CVN(セキュリティコード)とは、 クレジットカード番号とは別に、 カード裏面の署名欄上部等に記載 されている数字の末尾3桁です

#### 8.3Dセキュアの パスワードを入力します

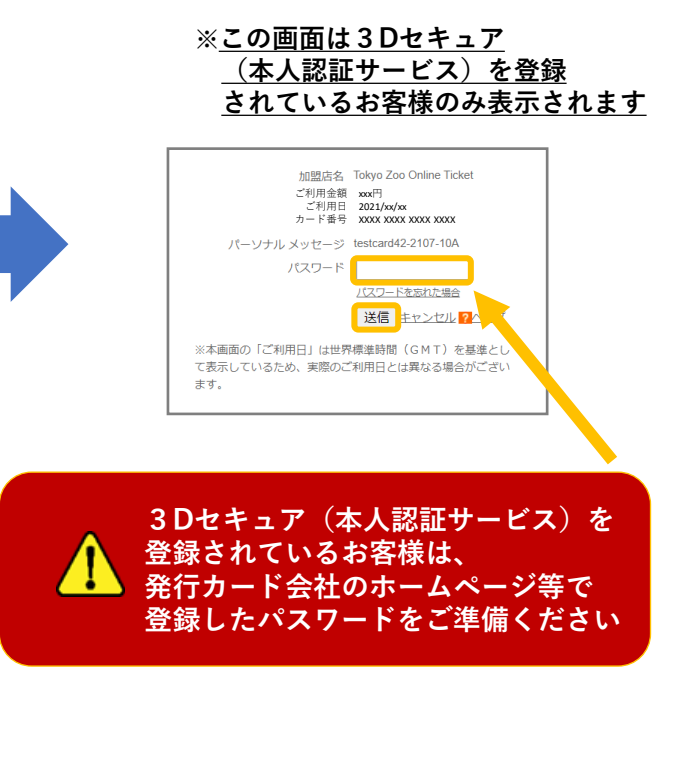

申込・購入編(5/5)

#### 9. 申込完了画面

10. チケット表示

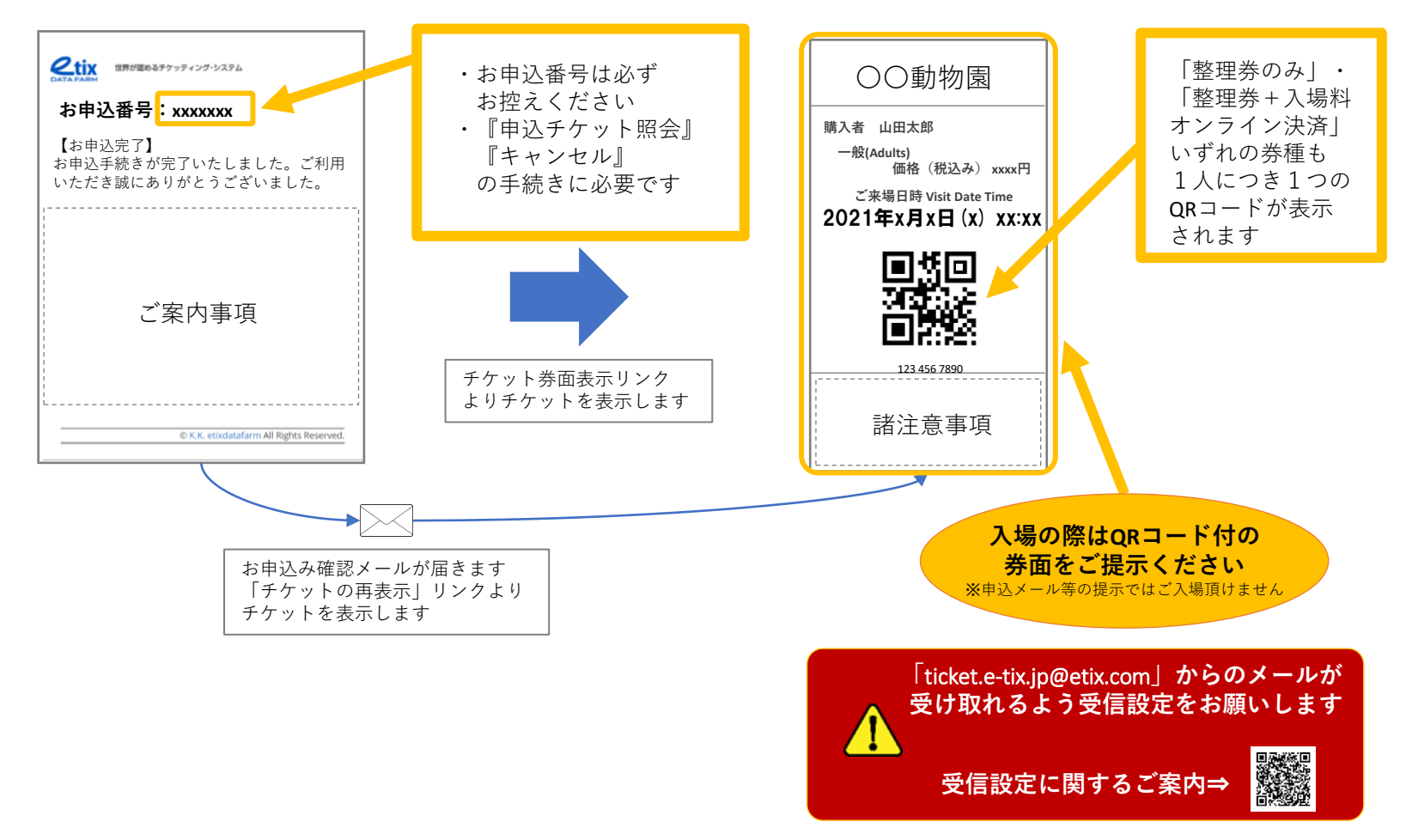

Copyright (C) 2021 K.K.Etixdatafarm All Rights Reserved.

# 申込チケット照会編(1/1)

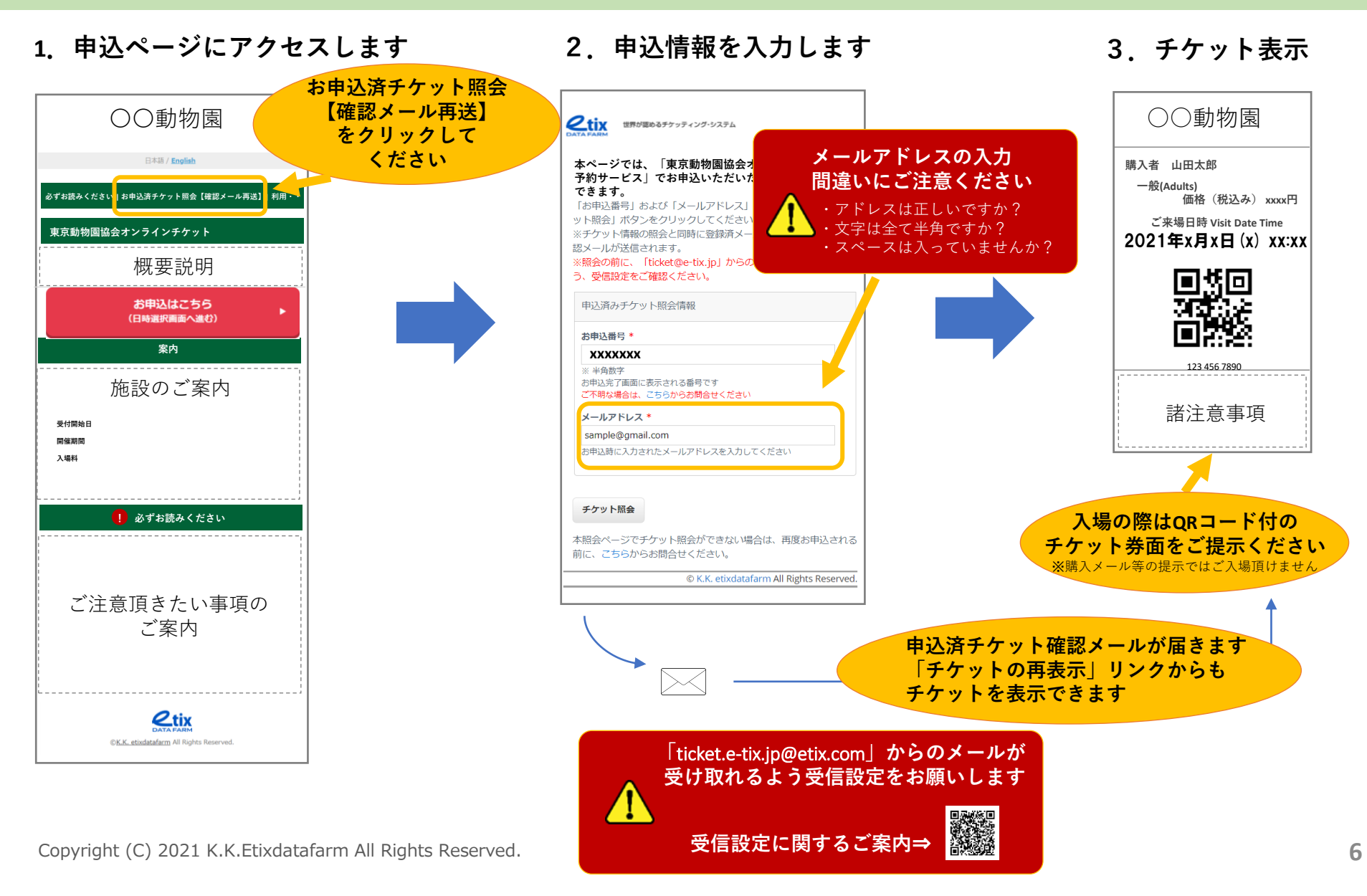

#### 利用明細票(領収書)出力編(1/1)

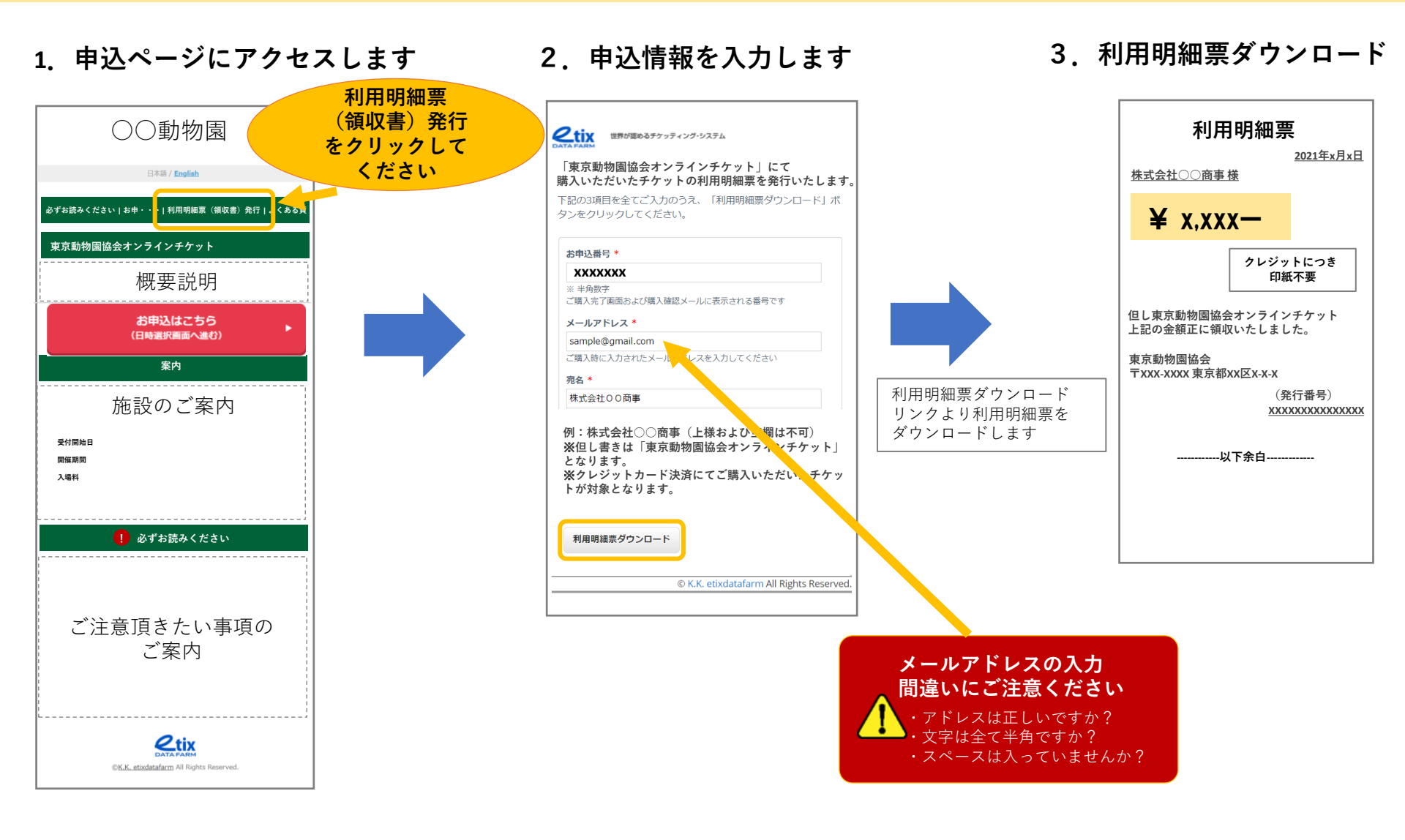

# キャンセル・払戻編(1/2)

1. 申込ページにアクセスします

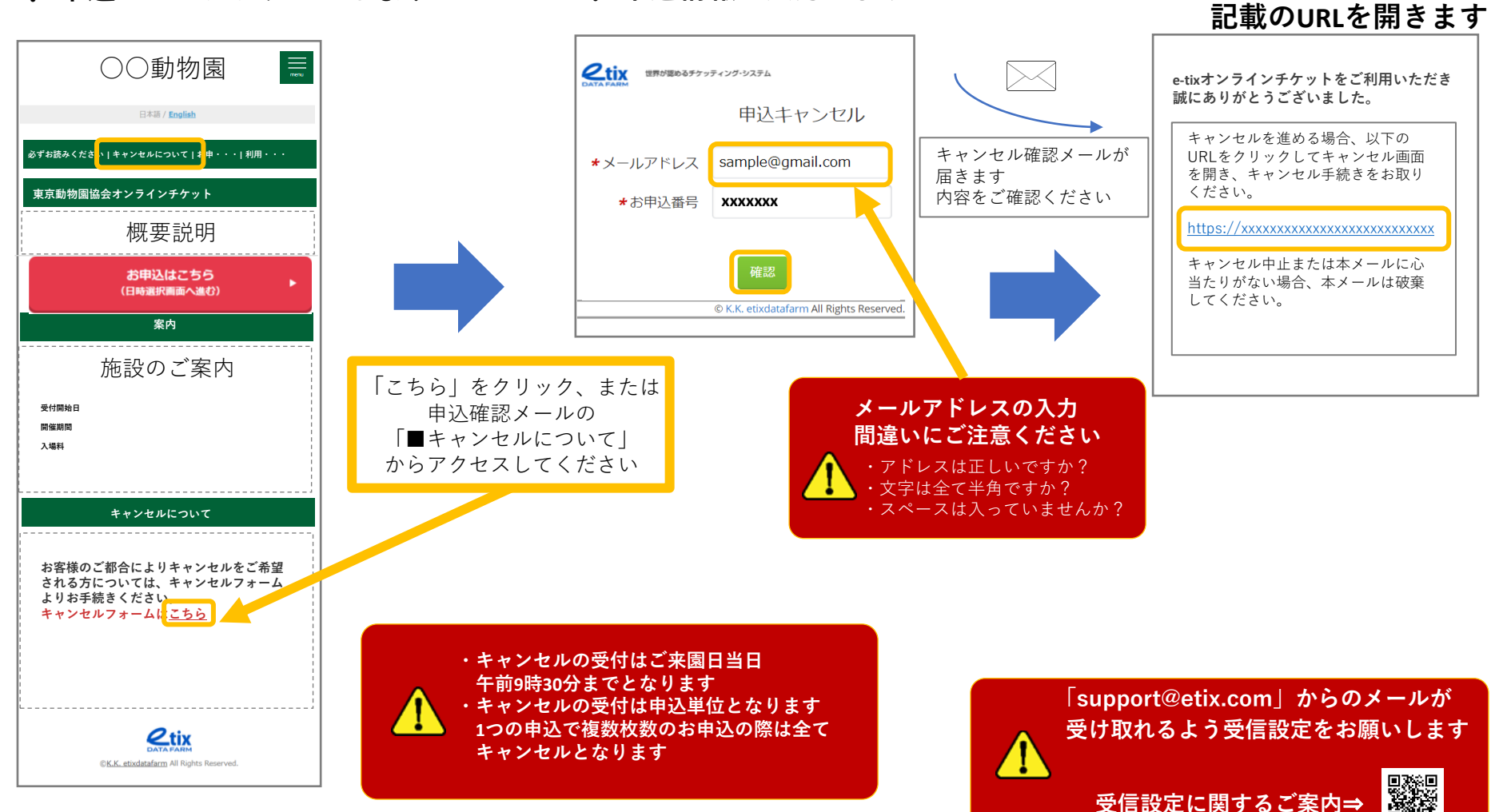

2. 申込情報を入力します

3. キャンセル確認メール

#### キャンセル・払戻編(2/2)

5. お申込内容を確認し、 4. 「キャンセルする」を選択します 6. キャンセル完了 キャンセルを実行します **くない**世界が認めるチケッティング・システム **とtix** 世界が認めるチケッティング・システム **2tix** 世界が認めるチケッティング・システム お申込番号 XXXXXXXX お申込のキャンセルが完了しました。 申込日時 2021/XX/XX XX:XX 申认内容 お申込番号 XXXXXXXX 払戻金額 ¥ X,XXX 公演・会場 東京動物園協会オンラインチケット 東京動物園協会オンラインチケット キャンセル完了メール送信先 sample@gmail.com ✓ キャンセル実行後は、キャンセルの取消しができないことを © K.K. etixdatafarm All Rights Reserved. 確認しました。 © K.K. etixdatafarm All Rights Reserved. © K.K. etixdatafarm All Rights Reserved ・払戻しは、ご利用のクレジット カードを通じて行われます ・払戻しの結果は、クレジットカード 会社の利用明細にてご確認ください キャンセル完了メールが届きます 内容をご確認ください